# **DIGITALE DAUERKARTE**

Rufe den <u>Ticket-Onlineshop für Heimspiele</u> auf deinem Smartphone/Desktop-PC auf und klicke auf "Mein Account".

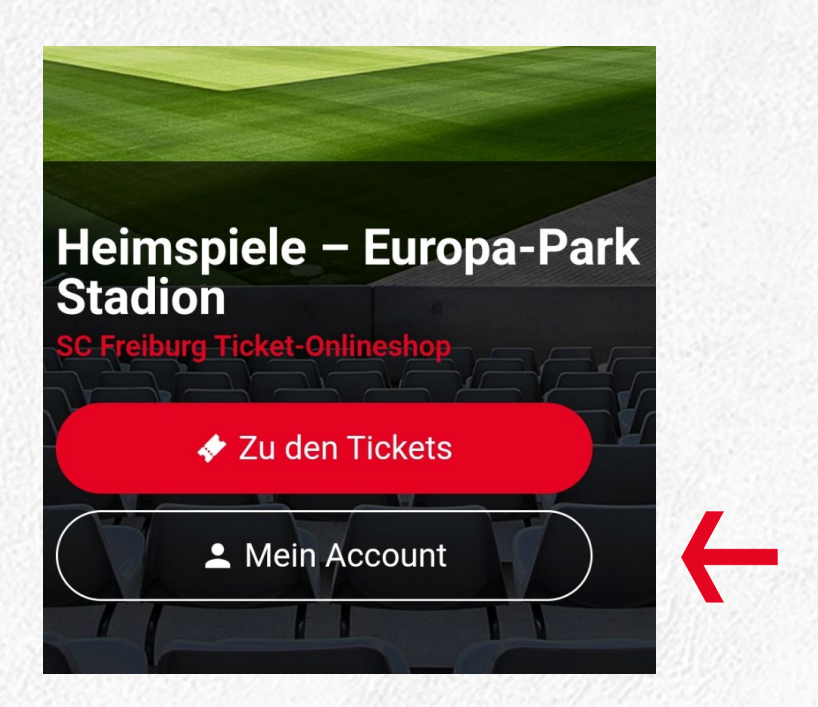

Melde dich hier mit deinen Anmeldedaten an.

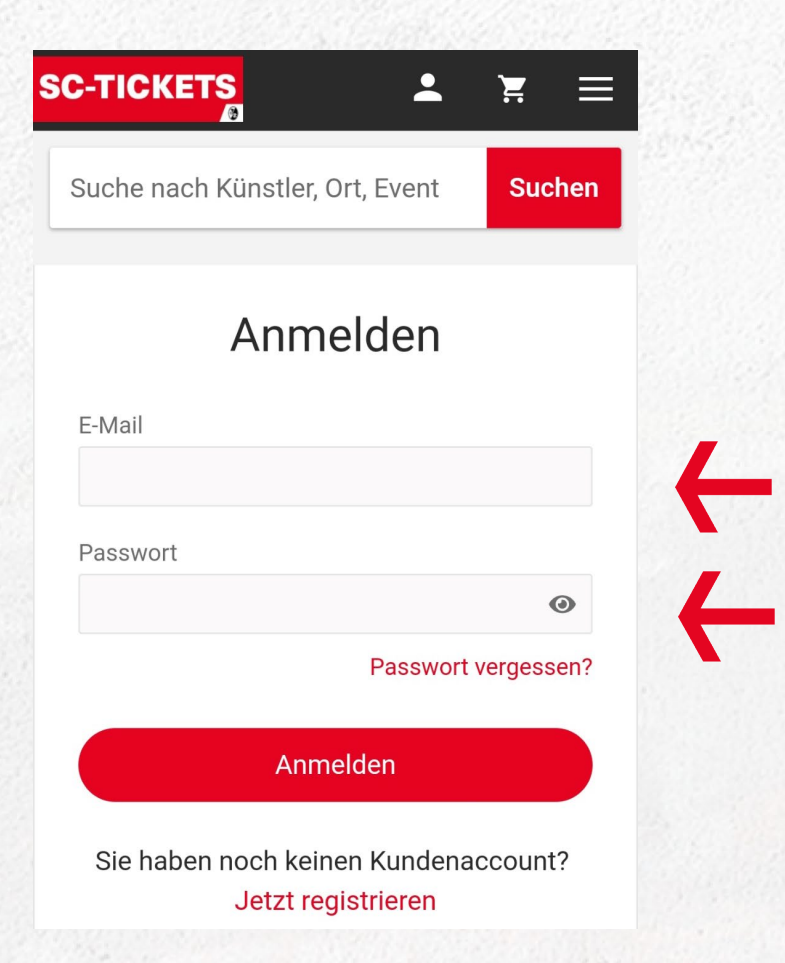

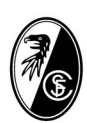

## **DIGITALE DAUERKARTE**

#### Klicke auf den Reiter "Meine Dauerkarten".

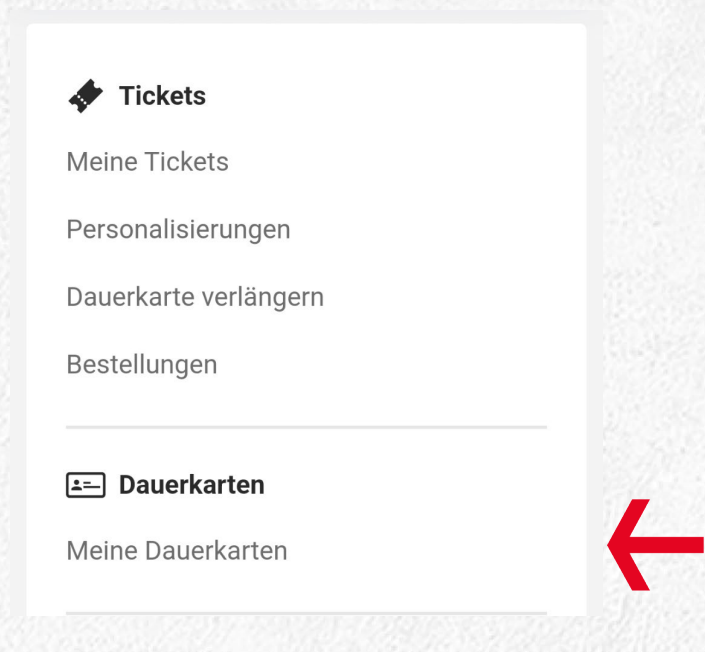

Download deiner digitalen Dauerkarte.

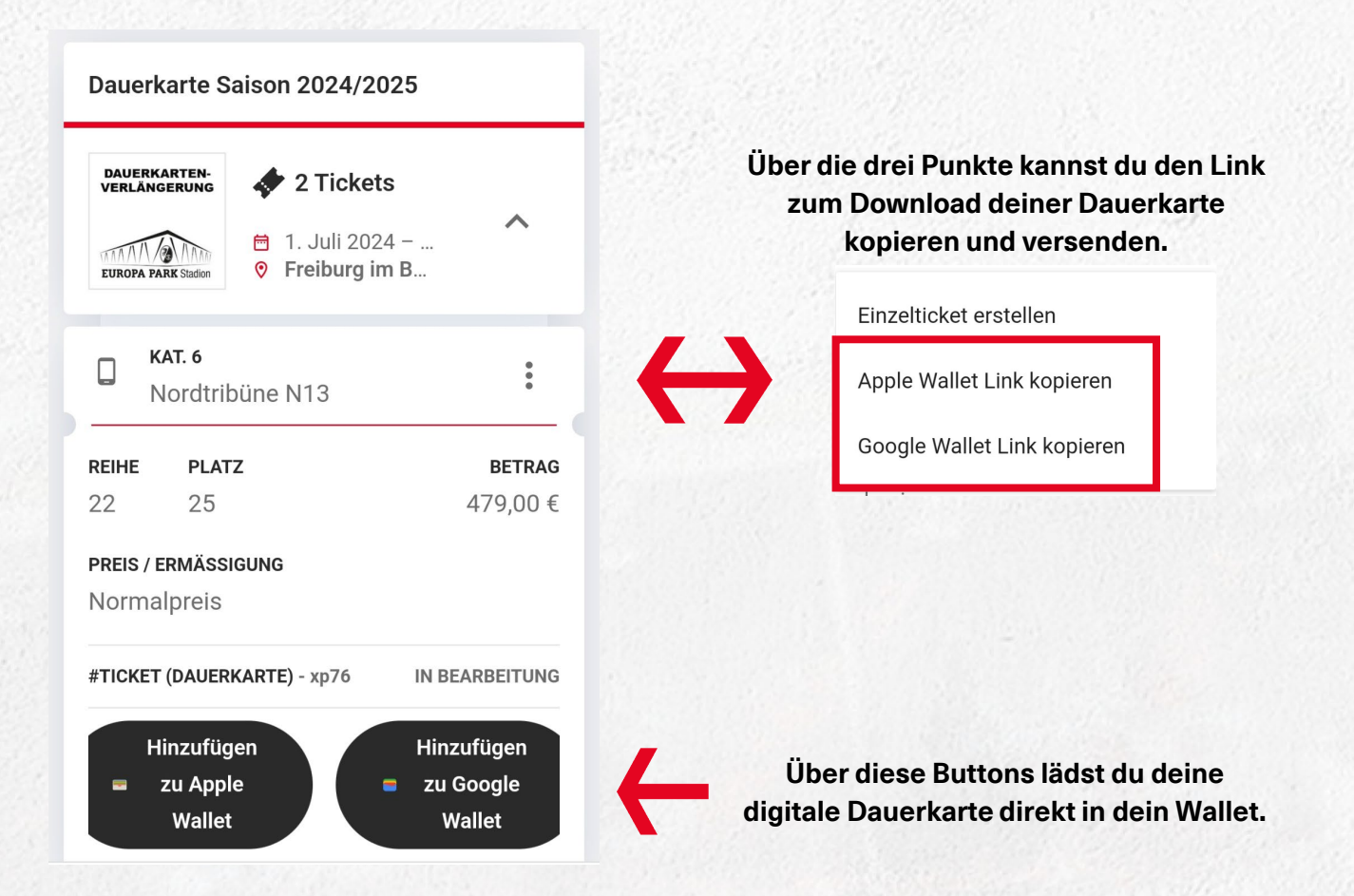

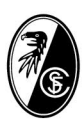

**1.** Und so erstellst du ein Einzelticket:

Klicke auf die drei Punkte bei deiner digitalen Dauerkarte. Nun gehst du auf "Einzelticket erstellen" um ein Einzelticket aus deiner Dauerkarte zu erzeugen. Hierfür öffnet sich ein Pop-Up-Fenster.

| DAUERKARTEN-<br>VERLÄNGERUNG 2 Tickets   Imministration Imministration   Imministration Imministration   Imministration Imminis | ^                        | DAUERKARTEN-<br>VERLÄNGERUNG<br>EUROPA PARK Staton<br>EUROPA PARK Staton<br>• Freiburg im B |
|----------------------------------------------------------------------------------------------------|--------------------------|---------------------------------------------------------------------------------------------|
| <b>KAT. 6</b><br>Nordtribüne N13                                                                                                    | :                        | Einzelticket erstellen                                                                      |
| <b>EIHE PLATZ</b><br>2 25 4                                                                                                    | <b>BETRAG</b><br>79,00 € | REIH Apple Wallet Link kopieren<br>22<br>Google Wallet Link kopieren                        |
| REIS / ERMÄSSIGUNG<br>ormalpreis                                                                                                    |                          | Normalpreis                                                                                 |
| TICKET (DAUERKARTE) - xp76 IN BEA                                                                                                    | RBEITUNG                 | #TICKET (DAUERKARTE) - xp76 IN BEARBEITU                                                    |
| Hinzufügen Hinzuf<br>zu Apple = zu Go                                                                                                    | ügen<br>ogle             | Hinzufügen Hinzufügen<br>zu Apple zu Google<br>Wollet                                       |

2. Hier wird dir nochmal der Dauerkartenplatz angezeigt, für welchen du ein Einzelticket erzeugen kannst. Klicke auf "Bitte wählen", nun öffnet sich ein Drop-Down-Menü, wo du dein gewünschtes Spiel aussuchen kannst.

| Finzelticket erstellen                                                                                    | ×                                            | Bit       |
|----------------------------------------------------------------------------------------------------|----------------------------------------------|-----------|
|                                                                                                    | 1300                                         | Sa<br>Fre |
| Bitte wählen Sie eine Veranstaltu<br>einer anderen Person den Zutritt<br>möchten. Klicken Sie nach Ausw   | ung, zu der Sie<br>t ermöglichen<br>vahl der | Sa<br>Fre |
| Veranstaltung auf "Einzelticket e<br>Zutritt zur gewählten Veranstalte<br>noch mit dem Einzelticket mögli | erstellen". Der<br>ung ist dann nur<br>ich.  | Sa<br>Fre |
| KATEGORIE<br>Kat. 6                                                                                       |                                              | Fr,<br>Au |
| REIHE PLATZ BLOCK                                                                                         |                                              | Fr,<br>FS |
| Bitte wählen                                                                                              |                                              | Fr,<br>Bo |
| #TICKET                                                                                                   |                                              | Fr,<br>Wo |
| Nach dem Erstellen des<br>haben Sie mit der Dauer                                                         | Einzeltickets<br>karte keinen                | Fr,<br>Ho |
| Zutritt mehr zur Veransta<br>gewählten Datum.                                                             | altung am                                    | Fr,<br>Ba |
|                                                                                                    | ellen                                        | Fr,       |

| Bitte wählen                                                | ۲ |
|-------------------------------------------------------------|---|
| Sa, 24.08.2024 15:30 Uhr - SC<br>Freiburg - VfB Stuttgart   | 0 |
| Sa, 14.09.2024 15:30 Uhr - SC<br>Freiburg - VfL Bochum 1848 | 0 |
| Sa, 28.09.2024 15:30 Uhr - SC<br>Freiburg - FC St. Pauli    | 0 |
| Fr, 18.10.2024 - SC Freiburg - FC<br>Augsburg               | 0 |
| Fr, 01.11.2024 - SC Freiburg - 1.<br>FSV Mainz 05           | 0 |
| Fr, 29.11.2024 - SC Freiburg -<br>Borussia Mönchengladbach  | 0 |
| Fr, 13.12.2024 - SC Freiburg - VfL<br>Wolfsburg             | 0 |
| Fr, 10.01.2025 - SC Freiburg -<br>Holstein Kiel             | 0 |
| Fr, 24.01.2025 - SC Freiburg - FC<br>Bayern München         | 0 |
| Fr, 07.02.2025 - SC Freiburg - 1.<br>FC Heidenheim 1846     | 0 |
| PERSONAL REPORT AND A VEHICLE AND A RECORD IN THE WORLD.    |   |

Wenn du bereits ein Einzelticket erstellt hast, wird das Spiel im Drop-Dow-Menü ausgegraut und ist nicht auswählbar.

| Bitte wählen                                                | $\odot$    |
|-------------------------------------------------------------|------------|
| Sa, 24.08.2024 15:30 Uhr - SC<br>Freiburg - VfB Stuttgart   | 0          |
| Sa, 14.09.2024 15:30 Uhr - SC<br>Freiburg - VfL Bochum 1848 | $\bigcirc$ |
| Sa, 28.09.2024 15:30 Uhr - SC<br>Freiburg - FC St. Pauli    | 0          |
| Fr, 18.10.2024 - SC Freiburg - FC<br>Augsburg               | 0          |
| Fr, 01.11.2024 - SC Freiburg - 1.<br>FSV Mainz 05           | 0          |
| Fr, 29.11.2024 - SC Freiburg -<br>Borussia Mönchengladbach  | 0          |
| Fr, 13.12.2024 - SC Freiburg - VfL<br>Wolfsburg             | 0          |
| Fr, 10.01.2025 - SC Freiburg -<br>Holstein Kiel             | 0          |
| Fr, 24.01.2025 - SC Freiburg - FC<br>Bayern München         | 0          |

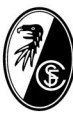

3. Bitte wähle eine Veranstaltung, zu der du einer anderen Person den Zutritt ermöglichen möchtest. Klicke nach Auswahl der Veranstaltung auf "Einzelticket erstellen" und bestätige das indem du den Haken setzt. Der Zutritt zur gewählten Veranstaltung ist dann nur noch mit dem Einzelticket möglich.

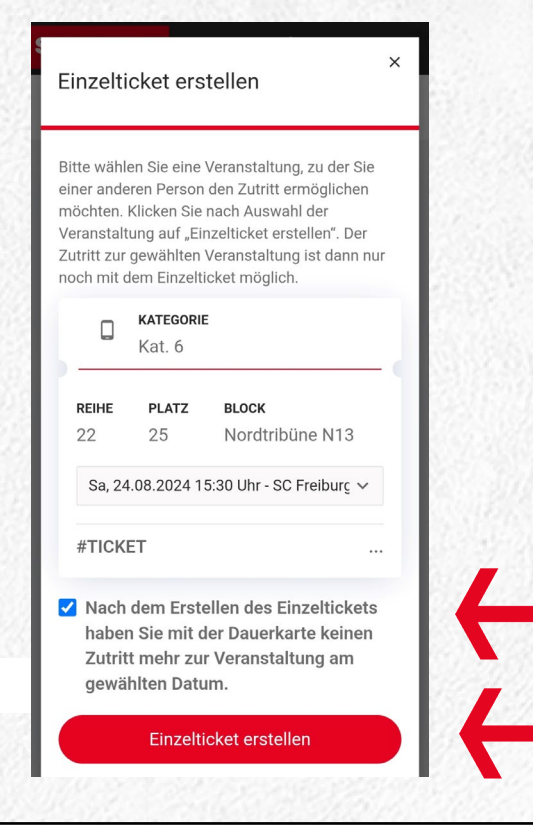

4. Das erzeugte Einzelticket kannst du mit (A) "Hinzufügen zu Apple Wallet/Google Wallet" in deine eigene Wallet-App hochladen. Über (B) "Link kopieren", wird der Link in der Zwischenablage gespeichert. Diesen kopierten Link kannst du dann an andere Personen (z.B. per E-Mail, WhatsApp, etc.) verschicken, damit diese das Einzelticket in Ihrer Wallet-App abspeichern können.

| Kat. 6                                                                                                    |                                                                   |                                                    | Kat. 6                                                               |                                                                                                    |
|----------------------------------------------------------------------------------------------------|-------------------------------------------------------------------|----------------------------------------------------|----------------------------------------------------------------------|----------------------------------------------------------------------------------------------------|
| REIHEPLATZBLOC2225Nord                                                                                                    | ж<br>dtribüne N13                                                 | <b>REIHE</b><br>22                                 | <b>PLATZ</b><br>25                                                   | <b>BLOCK</b><br>Nordtribüne N13                                                                     |
| Sa, 24.08.2024 15:30 Uh                                                                                                    | r - SC Freiburç 🗸                                                 | Sa, 2                                              | 4.08.2024 1                                                          | 5:30 Uhr - SC Freiburç 🗸                                                                            |
| #TICKET                                                                                                    | 7y32                                                              | #TICK                                              | ΈT                                                                   | 7y3                                                                                                 |
|                                                                                                    | rstellen                                                          |                                                    |                                                                      |                                                                                                    |
| Sie können das Ticket auf<br>ihr Wallet laden oder die Fi<br>kopieren" nutzen, um das T<br>anderes Gerät oder eine ar<br>weitereugeben. | diesem Gerät in<br>unktion "Link<br>Ticket an ein<br>ndere Person | Sie kör<br>ihr Wal<br>kopierd<br>andere<br>weiterz | inen das Ti<br>let laden og<br>en" nutzen,<br>s Gerät ode<br>ugeben. | cket auf diesem Gerät in<br>Jer die Funktion "Link<br>um das Ticket an ein<br>er eine andere Person |
| Hinzufügen<br>= zu Apple<br>Wallet                                                                                                    | Link kopieren                                                     |                                                    | linzufügen<br>zu Apple<br>Wallet                                     | Link kopieren                                                                                       |
| Hinzufügen                                                                                                    |                                                                   |                                                    | linzufügen                                                           |                                                                                                    |

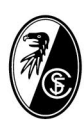

Wenn du über den Button "Hinzufügen zu (A) Google/ (B) Apple Wallet" klickst, öffnet sich das Ticket in deiner Wallet und du musst den Button "Hinzufügen" anklicken, um das Einzelticket in deiner Wallet abzuspeichern.

Bei (A) Google landet das Ticket direkt in der Wallet-App.

Bei (B) Apple, öffnet sich das Ticket in deinem Browser Safari. Hierbei musst du auf "Zulassen" klicken, um das Einzelticket in deiner Wallet abzuspeichern. Im Wallet muss du dann noch auf "Hinzufügen" klicken, damit es in der Wallet-App abgespeichert ist.

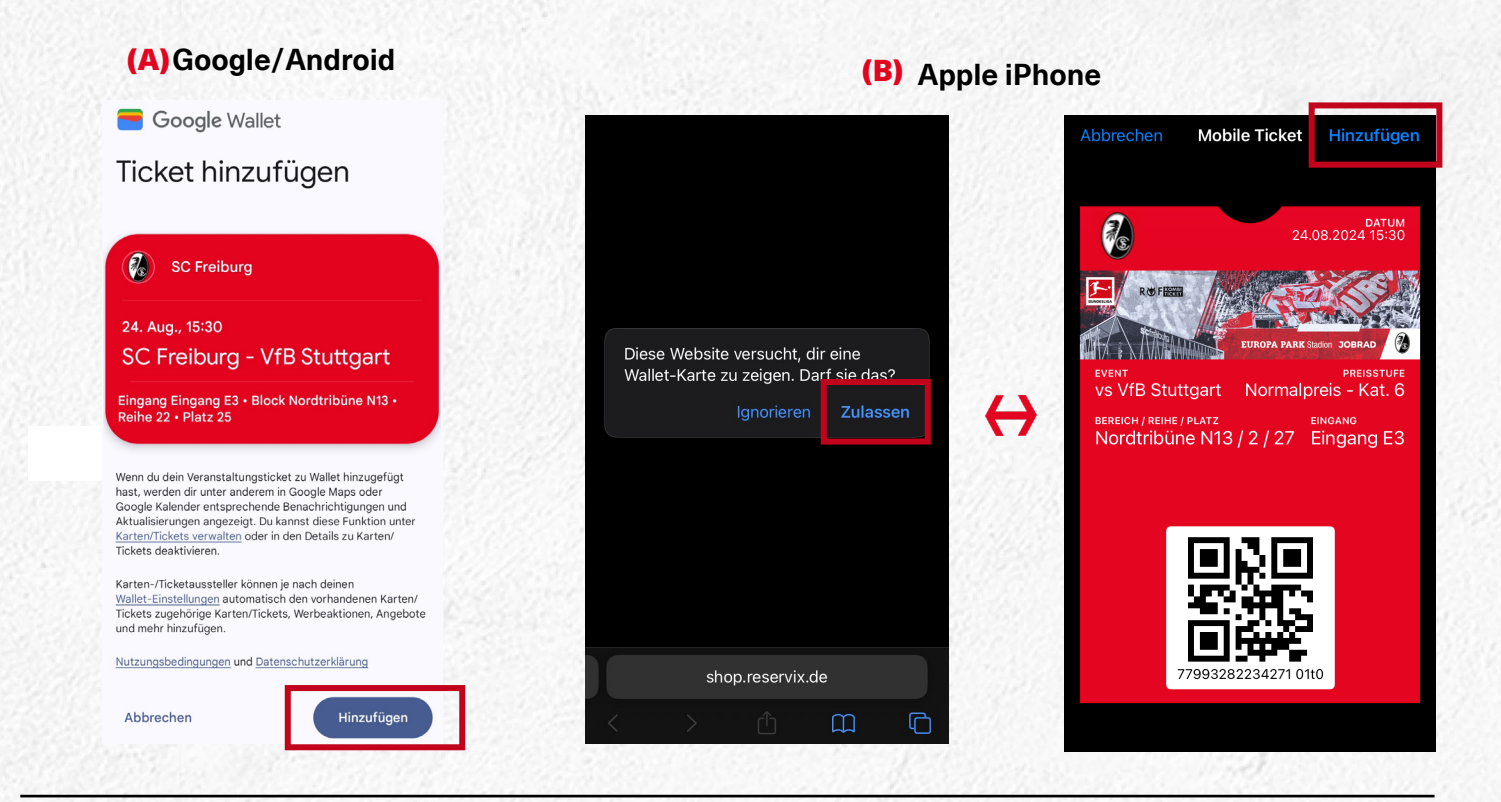

Wenn du auf "Link kopieren" klickst, wird der Link in deine Zwischenablage gespeichert, damit du diesen bequem weiterleiten kannst.

| EIHE PLATZ BLOCK                                                                                                    |                                                                           |
|----------------------------------------------------------------------------------------------------|---------------------------------------------------------------------------|
| 22 25 Nordtr                                                                                                    | ribûne N13                                                                |
| Sa, 24.08.2024 15:30 Uhr -                                                                                                    | SC Freiburç 🗸                                                             |
| TICKET                                                                                                    | 7y32                                                                      |
|                                                                                                    |                                                                           |
|                                                                                                    |                                                                           |
| ie können das Ticket auf die<br>Ir Wallet laden oder die Funl                                                                                                    | esem Gerät in<br>ktion ink                                                |
| Sie können das Ticket auf die<br>hr Wallet laden oder die Funl<br>copieren" nutzen, um das Tic<br>underes Gerät oder eine ande<br>veiterzugeben.                                                                                                    | esem Gerät in<br>ktion "Link<br>ket an ein<br>ere Person                  |
| Sie können das Ticket auf die<br>hr Wallet laden oder die Funi<br>copieren" nutzen, um das Tic<br>underes Gerät oder eine ande<br>veiterzugeben.<br>Hinzufügen                                                                                                    | esem Gerät in<br>ktion "Link<br>ket an ein<br>ere Person                  |
| Sie können das Ticket auf die<br>hr Wallet laden oder die Funi<br>kopieren" nutzen, um das Tic<br>underes Gerät oder eine ander<br>veiterzugeben.<br>Hinzufügen<br>servix John<br>Berzy Abpel<br>Bez/Hoberson<br>Berzy Abpel<br>Bez/Hoberson<br>Berzy Abpel<br>Bez/Hoberson<br>Berzy Abpel<br>Bez/Hoberson<br>Berzy Abpel<br>Bez/Hoberson<br>Berzy Abpel<br>Bez/Hoberson<br>Bez/Hoberson<br>Bez/Hobers | esem Gerät in<br>ktion "Link<br>ket an ein<br>ere Person<br>Link kopieren |
| Sle können das Ticket auf die<br>hr Wallet laden oder die Funi<br>copieren" nutzen, um das Tic<br>gerät oder eine ander<br>veiterzugeben.<br>Hinzufügen<br>schlagen<br>pri/Hongossa<br>kardenaziona<br>pri/Hongossa<br>kardenaziona<br>für die schlagen<br>pri/Hongossa<br>kardenaziona<br>für die schlagen<br>kardenaziona<br>für die schlagen<br>kardenaziona<br>kardenaziona<br>für die schlagen<br>kardenaziona<br>für die schlagen<br>kardenaziona<br>für die schlagen<br>kardenaziona<br>für die schlagen<br>kardenaziona<br>für die schlagen<br>kardenaziona<br>für die schlagen<br>kardenaziona<br>für die schlagen<br>kardenaziona<br>für die schlagen<br>für die schlagen<br>für die s                                                                                           | esem Gerät in<br>ktion "Link<br>ket an ein<br>ere Person<br>Link kopieren |

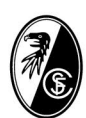

5. So sieht das weitergeleitete Einzelticket in der jeweiligen Wallet-App auf dem Smartphone aus.

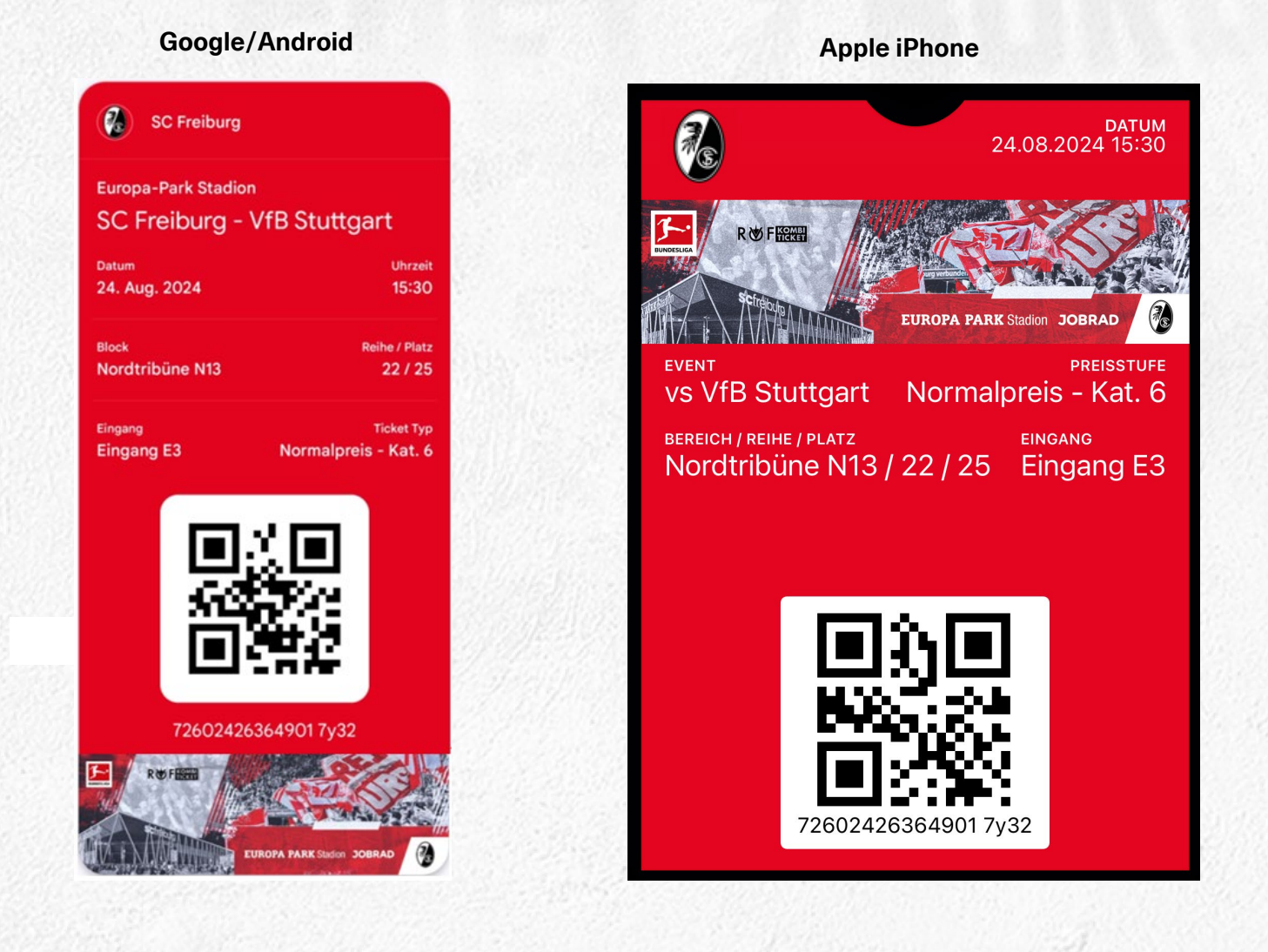

Solltest du Fragen haben, so setze dich bitte mit uns unter karten@scfreiburg.com in Verbindung.

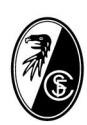

### FAQ ZUR DIGITALEN DAUERKARTE

# Was passiert mit meiner digitalen Dauerkarte nachdem ich ein "Einzelticket" für einen Spieltag herausgetrennt habe?

Deine Dauerkarte wird gesperrt und hat keine Berechtigung für diesen Spieltag, du kannst jedoch das erstellte "Einzelticket" für den Zutritt verwenden und/oder weitergeben. Bitte beachte, dieser Vorgang kann nicht rückgängig gemacht werden!

#### Wo finde ich mein erstelltes Einzelticket der digitalen Dauerkarte?

Logge dich in deinem Account unter "Meine Tickets" ein. Hier werden alle deine Tickets nach Bestelleingang aufgelistet. Einzeltickets werden mit dem Merkmal "#Einzelticket (Dauerkarte)" klassifiziert.

Wo finde ich eine Übersicht, welche Spiele ich bereits herausgetrennt (Einzelticket erstellt) habe? Logge dich in deinem Account ein und wähle deine Dauerkarte unter dem Reiter "Meine Dauerkarte" aus. Im Menüpunkt "Einzelticket erstellen" sind die betreffenden Spiele ausgegraut.

# Ich habe bereits mein Ticket im Ticketzweitmarkt angeboten und ich habe mich nun doch dafür entschieden mein Ticket privat weiterzugeben. Was muss ich tun?

Schließe dein Angebot im Ticketzweitmarkt, erstelle ein Einzelticket (siehe Beschreibung digitale Dauerkarte) und verschicke es an die gewünschte Person.

Das weitergeleitete Einzelticket kann kurzfristig doch nicht genutzt werden und ich möchte dieses daher noch in den Ticketzweitmarkt stellen. Was muss ich tun?

Kein Problem, du kannst ganz einfach dein abgetrenntes Einzelticket in den Ticketzweitmarkt stellen. (Reiter ReSale  $\rightarrow$  Tickets anbieten).

#### Das weitergeleitete Einzelticket kann doch nicht genutzt werden, daher möchte ich meine Dauerkarte bzw. das Einzelticket selbst nutzen. Muss ich was tun oder nutze ich zum Eintritt einfach das Einzelticket?

Ein abgetrenntes Einzelticket kann jederzeit in "Mein Account" heruntergeladen und selbst genutzt werden. Eine Mehrfachnutzung ist ausgeschlossen, der erste Scan führt zur Entwertung des Tickets.

#### Ich habe mein Handy am Spieltag vergessen oder mein Akku ist leer. Was kann ich tun?

Wende dich am Spieltag an eine der Ticketkassen (mit Stadionöffnung geöffnet), die sich an den Eingängen E1 bis E4 befinden. Bitte legitimiere dich als Dauerkarteninhaber\*in.

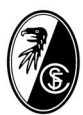